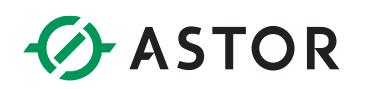

### Komunikacja sterownika Astraada One z wyspą Astraada IO po Modbus TCP

Komunikacja Modbus TCP dla AS70-R-MP-08DIO-P-M12 ze sterownikiem Astraada One

### **SPIS TREŚCI**

| Wstęp                                                                     | 1 |
|---------------------------------------------------------------------------|---|
| Konfiguracja Modułu Astraada IO                                           | 2 |
| Zmiana protokołu z wykorzystaniem programu Astraada IO Configuration Tool | 2 |
| Konfiguracja projektu w Codesys                                           | 4 |
| Proces konfiguracji komunikacji Modbus TCP                                | 4 |
| Struktura przesyłanych danych                                             | 7 |
| Potwierdzenie Wymiany danych i ich interpretacja                          | 9 |

### WSTĘP

W informatorze opisano krok po kroku sposób konfiguracji połączenia sterownika Astraada One z multiprotokołową wyspą Astraada IO. W tym przykładzie wykorzystano sterownik DC2000 (firmware 1.28.4), wyspę Astraada IO AS70-R-MP-08DIO-P-M12 oraz oprogramowanie Codesys V3.5 SP19 Patch 3.

### ASTOR

### KONFIGURACJA MODUŁU ASTRAADA IO

W celu uzyskania szczegółowych instrukcji można zwrócić się do podręcznika produktu dostępnego na stronie internetowej wsparcia firmy Astor (<u>Wsparcie -> Astraada -> Astraada IO</u>).

Fabryczne ustawienia modułu AS70-R-MP-08DIO-P-M12:

- Protokół: Profinet
- Adres IP: 192.168.0.2

Domyślny protokół tej jednostki to Profinet, dlatego należy skonfigurować jednostkę do pracy jako Modbus TCP slave oraz zmienić adres IP zgodnie z procesem opisanym poniżej:

#### Zmiana protokołu z wykorzystaniem programu Astraada IO Configuration Tool

Program, tak jak podręcznik produktu, jest dostępny do bezpłatnego pobrania na <u>stronie wsparcia</u> <u>Astor</u>.

- 1. Uruchom program Astraada IO Configuration Tool,
- Podaj obecny adres IP urządzenia, a w następnym oknie wpisz "p", aby wybrać opcję zmiany protokołu (w przypadku zapomnienia adresu IP spójrz do podręcznika produktu na stronie wsparcia)
- 3. Wybór pozycji o numerze "4" spowoduje ustawienie protokołu Modbus TCP postępuj zgodnie z poleceniami pojawiającymi się w terminalu i pamiętaj o resecie zasilania po zakończeniu konfiguracji.

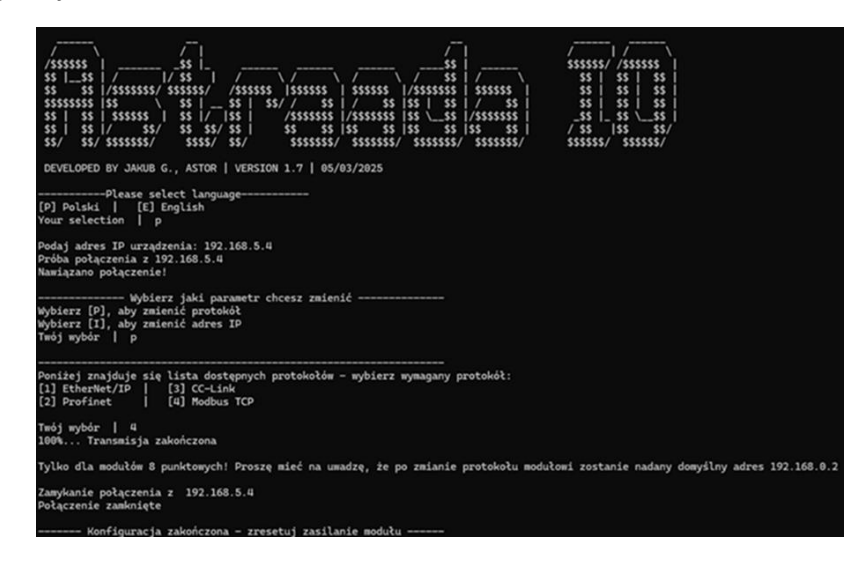

Uwaga! Po zmianie protokołu adres IP zostanie ustawiony na domyślny **192.168.0.2** 

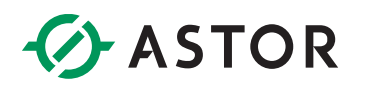

- 4. Po resecie zasilania i zaświeceniu się diody Us na zielono uruchom program ponownie. Podaj domyślny adres IP urządzenia, a w następnym oknie wpisz "i", aby wybrać opcję zmiany adresu IP
- 5. Postępuj zgodnie z poleceniami pojawiającymi się w terminalu i wprowadź następujące przykładowe ustawienia:

| IP adres:       | 192.168.1.2   |
|-----------------|---------------|
| Maska podsieci: | 255.255.255.0 |
| Gateway:        | 192.168.1.1   |

Pamiętaj o resecie zasilania po zakończeniu konfiguracji.

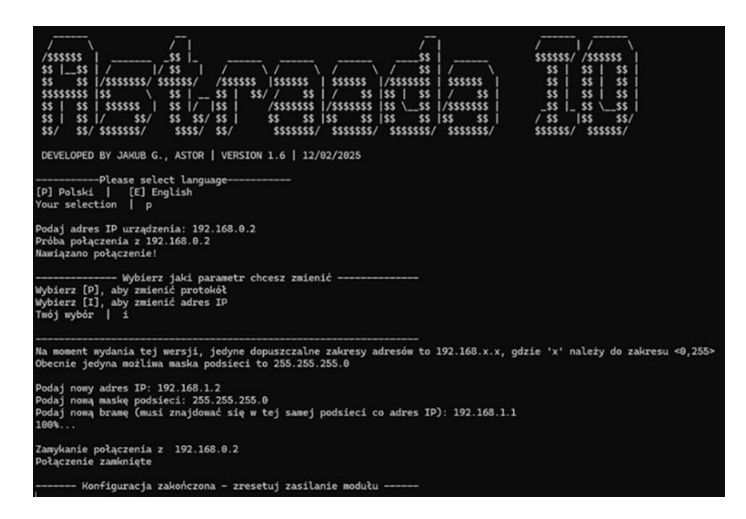

Po drugim resecie moduł jest gotowy do pracy jako Modbus TCP slave i można przystąpić do konfiguracji sterownika.

## ASTOR

### **KONFIGURACJA PROJEKTU W CODESYS**

W tym punkcie zostanie opisany krok po kroku, proces tworzenia struktury drzewka projektowego, która konieczna jest do komunikacji Modbus TCP - docelowo powinna ona wyglądać następująco:

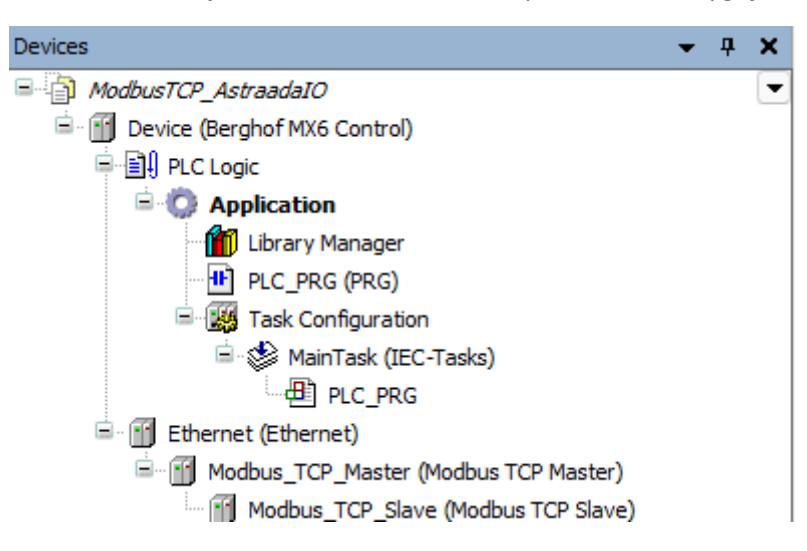

Należy pamiętać o zgodności podsieci adresów IP karty Ethernet oraz modułu Astraada IO.

### Proces konfiguracji komunikacji Modbus TCP

W docelowym projekcie, przechodzimy do "Device -> Communication Settings", określamy ścieżkę komunikacji ze sterownikiem poprzez podanie jego adresu IP – powinniśmy zobaczyć zieloną kropkę przy ikonie sterownika:

| Device X                  |                        |               |                                       |                                             |
|---------------------------|------------------------|---------------|---------------------------------------|---------------------------------------------|
| Communication Settings    | Scan Network Gateway - | Device 🔹      |                                       |                                             |
| Applications              |                        |               |                                       |                                             |
| Backup and Restore        |                        |               | • • • • • • • • • • • • • • • • • • • |                                             |
| Files                     |                        |               |                                       | •                                           |
| Log                       |                        |               | Gateway                               |                                             |
| PLC Settings              |                        | Gateway-1     |                                       | 169.254.255.19 (active)                     |
| PI C Shell                |                        | localhost     |                                       | 273010000-00119                             |
|                           |                        | Port:<br>1217 |                                       | Device Address:<br>0332.9000.2DDC.A9FE.FF13 |
| Users and Groups          |                        |               |                                       | Device IP Address:                          |
| Access Rights             |                        |               |                                       | Target ID:                                  |
| Symbol Rights             |                        |               |                                       | 1059 0003                                   |
| Licensed Software Metrics |                        |               |                                       | Target Type:<br>4096                        |
| IEC Objects               |                        |               |                                       | Target Vendor:<br>Berghof Automation GmbH   |
| Task Deployment           |                        |               |                                       | Target Version:<br>1.28.4.0                 |
| Status                    |                        |               |                                       |                                             |

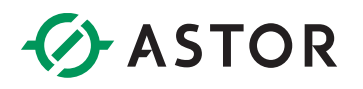

W drzewku projektowym klikamy prawym przyciskiem myszy na "Device" i wybieramy "Add Device…". Z listy wybieramy "Fieldbuses -> Ethernet Adapter -> Ethernet".

| 💗 Profinet_Astraada | lO.pr                                                                                       | oject* - CODESYS                                                                     |              |            |                     |                                                                                                    |            |          |                                                       |                |   |  |  |
|---------------------|---------------------------------------------------------------------------------------------|--------------------------------------------------------------------------------------|--------------|------------|---------------------|----------------------------------------------------------------------------------------------------|------------|----------|-------------------------------------------------------|----------------|---|--|--|
| File Edit View      | P                                                                                           | roject Build (                                                                       | Online Debug | То         | ols V               | /indow Help                                                                                              |            |          |                                                       |                |   |  |  |
| 1 🚔 🖬 🖓 🖿           | 2 0                                                                                         | 3 B B X                                                                              | 🗛 😘 🐴 🌿      |            | ( %) <sup>-</sup>   | 1 1 🐴   🛱   🏪 • 🗗   i                                                                                    | 🛗   Applic | ation [[ | Device: PLC                                           | Logic]         |   |  |  |
| Þ.                  |                                                                                             |                                                                                      |              |            |                     |                                                                                                    |            |          |                                                       |                |   |  |  |
| Devices             |                                                                                             |                                                                                      | <b>▼</b> 7   | <b>X</b> ( | 🚹 Add               | Device                                                                                                   |            |          |                                                       |                |   |  |  |
| Profinet_Astra      | adaIO                                                                                       | ,                                                                                    |              | •          |                     |                                                                                                    |            |          |                                                       |                |   |  |  |
| 🖹 💮 Device (Be      | 0                                                                                           | C                                                                                    |              | -          | Name                | Ethernet_1                                                                                               |            |          |                                                       |                |   |  |  |
| 🖹 🗐 PLC Lo          | ð                                                                                           | Cut                                                                                  |              |            | Action              |                                                                                                    |            |          |                                                       |                |   |  |  |
| 🖹 🔘 AI              |                                                                                             | Сору                                                                                 |              |            |                     | oend device 🔘 Insert devi                                                                                | ice 🔿 Pluc | device   | O Update                                              | e device       |   |  |  |
| - <b>É</b>          | Ē                                                                                           | Paste                                                                                |              |            |                     |                                                                                                    |            |          |                                                       |                |   |  |  |
|                     | $\times$                                                                                    | Delete                                                                               |              |            | String              | for a full text search                                                                                   |            | Ver      | ndor <all< td=""><td>vendors&gt;</td><td></td></all<> | vendors>       |   |  |  |
|                     |                                                                                             | Defendenting                                                                         | •            | 1          | Nam                 | 2                                                                                                    | Ven        | dor      | Version                                               | Description    |   |  |  |
|                     |                                                                                             | Refactoring                                                                          |              |            |                     |                                                                                                    |            |          |                                                       |                |   |  |  |
|                     | Ē.                                                                                          | Properties                                                                           |              | 1          | <b>P</b> - <b>1</b> | Miscellaneous                                                                                            |            |          |                                                       |                |   |  |  |
|                     | i<br>i<br>i<br>i<br>i<br>i<br>i<br>i<br>i<br>i<br>i<br>i<br>i<br>i<br>i<br>i<br>i<br>i<br>i | Properties                                                                           |              |            | • • •               | Miscellaneous<br>Fieldbuses                                                                              |            |          |                                                       |                |   |  |  |
|                     |                                                                                             | Properties<br>Add Object                                                             | •            |            |                     | Miscellaneous<br>Fieldbuses<br>CANbus                                                                    |            |          |                                                       |                |   |  |  |
|                     |                                                                                             | Properties<br>Add Object<br>Add Folder                                               | •            |            |                     | Miscellaneous<br>Fieldbuses<br>CAN CANbus<br>Brott EtherCAT                                              |            |          |                                                       |                |   |  |  |
|                     |                                                                                             | Properties<br>Add Object<br>Add Folder<br>Add Device                                 | •            | -          |                     | Miscellaneous<br>Fieldbuses<br>Budt CANbus<br>Budt EtherCAT                                              |            |          |                                                       |                | _ |  |  |
|                     |                                                                                             | Properties<br>Add Object<br>Add Folder<br>Add Device<br>Update Device                | •            |            |                     | Miscellaneous<br>Fieldbuses<br>CAN CANbus<br>Brot EtherCAT<br>Ethernet Adapter<br>Ethernet               | COD        | ESYS     | 4.2.0.0                                               | Ethernet Link. |   |  |  |
|                     |                                                                                             | Properties<br>Add Object<br>Add Folder<br>Add Device<br>Update Device<br>Edit Object | •            |            |                     | Miscellaneous<br>Fieldbuses<br>CAN CANbus<br>But EtherCAT<br>Ethernet Adapter<br>Ethernet<br>EtherNet/IP | COD        | ESYS     | 4.2.0.0                                               | Ethernet Link. |   |  |  |

Przechodząc do właściwości urządzenia "Ethernet" w zakładce "General" wybieramy interfejs sieciowy do którego podłączony będzie moduł Astraada IO. Upewniamy się, że sterownik ma skonfigurowane docelowe adresy IP (zakładka "Network" w webserwerze sterownika).

| General                     | Network interface |                |                    | Browse 1 |           |
|-----------------------------|-------------------|----------------|--------------------|----------|-----------|
| Ethernet Device Parameters  | IP address        | 192 . 168      | . 0 . 1            |          |           |
| Ethernet Device I/O Mapping | Subnet mask       | 255 . 255      | . 255 . 0          |          |           |
| Ethernet Device IEC Objects | Default gateway   | 0.0            | . 0 . 0            |          |           |
| Log                         | Adjust operatin   | g system setti | igs                |          |           |
| Status                      | Interfaces        | adapters       |                    |          | ~         |
| Information                 | Name              | Description    | IP address         |          |           |
|                             | lo                | _              | 127.0.0.1          |          |           |
|                             | eth0              |                | 169.254.255.19     | 2        |           |
|                             | eth1              |                | 192.168.1.1        |          | 6         |
|                             | usb0              |                | 0.0.0.0            |          |           |
|                             | IP addres         | s [1           | 92,168,1,1         | ]        |           |
|                             | Subnet m          | ask 2          | 55 . 255 . 255 . 0 |          |           |
|                             | Default ga        | steway         | 0.0.0.0            |          |           |
|                             | MAC add           | ress <u>0</u>  | E0:BA:95:88:EE     |          |           |
|                             |                   |                |                    |          | OK Cancel |

Klikamy prawym przyciskiem myszy na obiekt "Ethernet", wybieramy "Add Device" i z listy wyszukujemy "Fieldbuses -> Modbus -> Modbus TCP Master -> Modbus TCP Master".

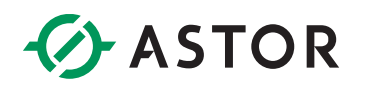

| Devices                                                                                                    | <b>→</b> ‡ X | Add D                                          | levice                                                                                                    |                                     |                                         |         | ×        |
|----------------------------------------------------------------------------------------------------|--------------|------------------------------------------------|----------------------------------------------------------------------------------------------------|-------------------------------------|-----------------------------------------|---------|----------|
| Monadar I/2_Astrahatal      Manager      Manager      PLC Logic      Application      PLC Reg (PRG)      PLC PRG (PRG)      WanTask (Efc-Tasks)      Manager      Manager |              | Name M<br>Action<br>Appe<br>String for<br>Name | lodbus_TCP_Master<br>Ind device ○ Insert device ○<br>ra full text search<br>Fieldbuses<br>← EtherNet/IP<br>Modbus           | Plug device O U<br>Vendor<br>Vendor | Ipdate device<br><all vendors=""></all> | Version |          |
| Image: Copy       Image: Copy       Image: Copy <t< td=""><td>,</td><td>€}<br/></td><td>Mi Modbus TCP Master     Modbus TCP Master     Mit Modbus TCP Salve     Termine Mit Modbus TCP Salve Device     PROFINET IO</td><td>3S - Smart Soft</td><td>ware Solutions GmbH</td><td>4.3.0.0</td><td>A device</td></t<>                                                                                                    | ,            | €}<br>                                         | Mi Modbus TCP Master     Modbus TCP Master     Mit Modbus TCP Salve     Termine Mit Modbus TCP Salve Device     PROFINET IO | 3S - Smart Soft                     | ware Solutions GmbH                     | 4.3.0.0 | A device |

W tym momencie, podobnie jak pozostałe urządzenia, dodajemy "Modbus TCP Slave".

| Devices 👻 🕈 🗙                                                                                                    | If Add Device X                                                                                                    |
|----------------------------------------------------------------------------------------------------|----------------------------------------------------------------------------------------------------|
| ModbusTCP_Astraadat0     ModbusTCP_Astraadat0     ModbusTCP_Astraadat0     ModbusTCP_Astraadat0     ModbusTCP_Astraadat0     Mit Device (Berghof MKS Control)     Mit Device (Berghof MKS Control)     Mit Device (Berghof MKS Cont | Name     Modbus_TCP_Slave       Action     O Append device       String for a full text search     Vendor       Vanne     Vendor       Version     Descriptiv       Image: Instructure     Vendor |
| Modbus_TCP_Master     Modbus_TCP_Master       %     Cut       %     Cut       %     Paste       %     Delete       Refactoring     Refactoring       %     Properties                                                                                                    | Init Modbus TCP Slave     Modbus TCP Slave 3S - Smart Software Solutions GmbH 4.1.0.0 A generic 1                                                                                                 |
| Add Object Add Folder Add Device Inset Device                                                                                                    | Group by category Display all versions (for experts only) Display outdated versions     Name: Modbus TCP Slave     Vendor: 33 - Smart Software Solutions GmbH                                     |

We właściwościach "Modbus TCP Slave", zmieniamy automatycznie nadany adres IP na ten, który został skonfigurowany w module.

| Devices 👻                                                                                                    | <b>4 X</b>        | Device 🔐 Ethernet               | Modbus_TCP_Slave 🗙 📑             | Modbus_TCP_Master |        |
|----------------------------------------------------------------------------------------------------|-------------------|---------------------------------|----------------------------------|-------------------|--------|
| Modbus70P_Astraada10     Modbus70P_Astraada10     Modbus70P_Astraa | •                 | General<br>Modbus Slave Channel | - Modbus TCP<br>Slave IP address | 192 . 168 . 1 . 2 | MODBUS |
| Contraction     Definition     Definition     Definition     PLC PRG (PRG)                                                                                                    | Modbus Slave Init | Response timeout (ms)           | 1000                             |                   |        |
| 🖻 🗱 Task Configuration                                                                                                    |                   | ModbusTCPSlave Parameters       | Port                             | 502               |        |
| = ∰ MainTask (IEC-Tasks)<br>- ∰ PLC_PRG<br>=-∭ Ethernet (Ethernet)                                                                                                    |                   | ModbusTCPSlave IEC Objects      |                                  |                   |        |
| Modbus_TCP_Master (Modbus TCP Master)     Modbus TCP State     Modbus TCP State                                                                                                    |                   | Status                          |                                  |                   |        |
| I House_TCP_state (House TCP state)                                                                                                    |                   | Information                     |                                  |                   |        |

W tym miejscu kończymy konfigurację drzewka projektowego.

# ASTOR

#### Struktura przesyłanych danych

| Modbus TCP – mapowanie przestrzeni wejść |                 |                 |                 |                                   |                                   |                                  |                                  |                                  |  |  |  |  |  |  |
|------------------------------------------|-----------------|-----------------|-----------------|-----------------------------------|-----------------------------------|----------------------------------|----------------------------------|----------------------------------|--|--|--|--|--|--|
| Adres<br>(Discrete Input)                | 10008           | 10007           | 10006           | 10005                             | 10004                             | 10003                            | 10002                            | 10001                            |  |  |  |  |  |  |
| Adres<br>(Input registers)               | 30001.7         | 30001.6         | 30001.5         | 30001.4                           | 30001.3                           | 30001.2                          | 30001.1                          | 30001.0                          |  |  |  |  |  |  |
| Stan wejść                               | Port 3<br>Pin 2 | Port 3<br>Pin 4 | Port 2<br>Pin 2 | Port 2<br>Pin 4                   | Port 1<br>Pin 2                   | Port 1<br>Pin 4                  | Port 0<br>Pin 2                  | Port 0<br>Pin 4                  |  |  |  |  |  |  |
| Adres<br>(Discrete Input)                | 10016           | 10015           | 10014           | 10013                             | 10012                             | 10011                            | 10010                            | 10009                            |  |  |  |  |  |  |
| Adres<br>(Input registers)               | 30001.15        | 30001.14        | 30001.13        | 30001.12                          | 30001.11                          | 30001.10                         | 30001.9                          | 30001.8                          |  |  |  |  |  |  |
| Status Modułu                            |                 |                 |                 | Zbyt<br>wysokie<br>napięcie<br>US | Zbyt<br>wysokie<br>napięcie<br>UA | Zbyt<br>wysoka<br>temp.<br>pracy | Zbyt<br>niskie<br>napięcie<br>US | Zbyt<br>niskie<br>napięcie<br>UA |  |  |  |  |  |  |

Wyspa sumarycznie udostępnia 3 bajty danych tj. stan wyjść, stan wejść oraz status modułu.

|                              | Modbus TCP – mapowanie przestrzeni wyjść |                 |                 |                 |                 |                 |                 |                 |  |  |  |  |  |  |
|------------------------------|------------------------------------------|-----------------|-----------------|-----------------|-----------------|-----------------|-----------------|-----------------|--|--|--|--|--|--|
| Adres<br>(Coil)              | 8                                        | 7               | 6               | 6 5             |                 | 3               | 2               | 1               |  |  |  |  |  |  |
| Adres<br>(Holding registers) | 40001.7                                  | 40001.6         | 40001.5         | 40001.4         | 40001.3         | 40001.2         | 40001.1         | 40001.0         |  |  |  |  |  |  |
| Stan wyjść                   | Port 3<br>Pin 2                          | Port 3<br>Pin 4 | Port 2<br>Pin 2 | Port 2<br>Pin 4 | Port 1<br>Pin 2 | Port 1<br>Pin 4 | Port 0<br>Pin 2 | Port 0<br>Pin 4 |  |  |  |  |  |  |

Proszę zauważyć, że moduły AS70-R-MP-08DIO-P-M12 są wyposażone w wejścia adaptacyjne – tj. działają zawsze jako wejścia cyfrowe, natomiast w przypadku otrzymania rozkazu wystawienia wyjścia na danym pinie dodatkowo stają się wyjściem cyfrowym.

W celu konfiguracji wymiany danych przechodzimy do właściwości "Modbus TCP Slave", wchodzimy do zakładki "Modbus Slave Channel" i wybieramy "Add Channel…". Przykładowo, konfigurujemy jeden kanał odpytujący stan wejść oraz status i jeden kanał wysyłający zadany stan wyjść:

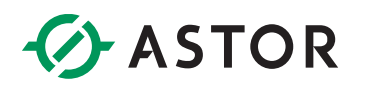

| Device 🔐 Ethemet                                                                                             | Hodbus_TCP_Slave X Modus_TCP_Nater                                                                                                    | Cevice Guthernet Guthernet Guth |
|----------------------------------------------------------------------------------------------------|----------------------------------------------------------------------------------------------------|----------------------------------------------------------------------------------------------------|
| General                                                                                                    | Name Access Type Trigger READ Offset Length Error Handling WRITE Offset Length Comment                                                                                                    | General Neme Access Type Trigger READ Offset Length Enor Handling WRITE Offset Lengt<br>0 Inputs Read Input Repeters (Function Code 04) Cyclic, tristOms 36:00001 1 Repeters value                                                                                                    |
| Madaw Sava Canwal<br>Madaw Sava Sat<br>Madaw (Silare Parates<br>Madaw (Silare Raines<br>Raine<br>Difernation | Mothes Diamed X<br>Oursel<br>Accessity and type Argeners Puncters Code dt<br>Accessity and type Argeners Puncters Code dt<br>Accessity and type Argeners Puncters Code d | Implicit Stars Channel     0     Percel     Read To Stars Channel     Very batt rule       Models Stars Date     Models Channel     Very batt rule     Very batt rule       Models Channel     Very batt rule     Very batt rule       Models Channel     Very batt rule     Very batt rule       Models Channel     Very batt rule     Very batt rule       Models Channel     Very batt rule     Very batt rule       Models Channel     Very batt rule     Very batt rule       Models Channel     Very batt rule     Very batt rule       Models Channel     Very batt rule     Very batt rule       Models Channel     Very batt rule     Very batt rule       Models Channel     Very batt rule     Very batt rule                                                                                                    |
|                                                                                                    | Move Up Move Down 2 Add Channel Delete Edt                                                                                                    | Prove up in over power 2 Add chambers particle 2015                                                                                                    |

|   | Device x M Ethernet Modbus_TCP_Slave x M Kodbus_TCP_Master |   |         |                                          |                 |             |        |                 |              |        |   |  |  |
|---|------------------------------------------------------------|---|---------|------------------------------------------|-----------------|-------------|--------|-----------------|--------------|--------|---|--|--|
| ſ |                                                            | _ |         |                                          |                 |             |        |                 |              |        | 1 |  |  |
|   | General                                                    |   | Name    | Access Type                              | Trigger         | READ Offset | Length | Error Handling  | WRITE Offset | Length |   |  |  |
|   |                                                            | 0 | Inputs  | Read Input Registers (Function Code 04)  | Cyclic, t#100ms | 16#0000     | 1      | Keep last value |              |        |   |  |  |
|   | Modbus Slave Channel                                       |   | Outputs | Write Single Register (Function Code 06) | Cyclic, t#100ms |             |        |                 | 16#0000      | 1      |   |  |  |
|   |                                                            |   |         |                                          |                 |             |        |                 |              |        | Ш |  |  |

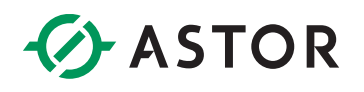

#### POTWIERDZENIE WYMIANY DANYCH I ICH INTERPRETACJA

We właściwościach wyspy "Modbus TCP Slave" przechodzimy do zakładki "ModbusTCPSlave I/O Mapping" i ustawiamy "Always update variables" na wartość "Enabled 2 (always in bus cycle task)" tak, aby móc w trybie online podglądać aktualne wartości zmiennych.

Po podłączeniu czujników w bajcie danych wejściowych widocznym jest, że zachodzi poprawna wymiana danych.

| Find        |         | Filter Show a |         | •                  | Add FB for IO 0 | Channel * Go to Instance |                |
|-------------|---------|---------------|---------|--------------------|-----------------|--------------------------|----------------|
| Variable    | Mapping | Channel       | Address | Туре               | Default Value   | Current Value            | Prepared Value |
| 8- <b>%</b> |         | Inputs        | %IW0    | ARRAY [00] OF WORD |                 | Only subelements updated |                |
| 🖹 - 🎭       |         | Inputs[0]     | %IW0    | WORD               |                 | 38                       |                |
| *•          |         | Bit0          | %IX0.0  | BOOL               |                 | FALSE                    |                |
| - 🍫         |         | Bit1          | %EX0.1  | BOOL               |                 | TRUE                     |                |
|             |         | Bit2          | %IX0.2  | BOOL               |                 | TRUE                     |                |
| **          |         | Bit3          | %IX0.3  | BOOL               |                 | FALSE                    |                |
| - *9        |         | Bit4          | %IX0.4  | BOOL               |                 | FALSE                    |                |
| - **        |         | Bit5          | %IX0.5  | BOOL               |                 | TRUE                     |                |
| 🍫           |         | Bit6          | %IX0.6  | BOOL               |                 | FALSE                    |                |
| 🍫           |         | Bit7          | %IX0.7  | BOOL               |                 | FALSE                    |                |
| 🍫           |         | Bit8          | %JX1.0  | BOOL               |                 | FALSE                    |                |
| - *9        |         | Bit9          | 96DX1.1 | BOOL               |                 | FALSE                    |                |

Należy tutaj zauważyć istotną cechę wcześniej opisanych portów adaptacyjnych:

 - wystawienie stanu wysokiego np. bitu 4 w kanale "Outputs" (tj. rozkazanie modułowi używania Pin 4 na Port 2 jako DO) zawsze powoduje ustawienie stanu wysokiego na korespondującym bicie kanale "Inputs"

Innymi słowy wszystkie bity ustawione na stan wysoki w kanale "Outputs" mają również stan wysoki w kanale "Inputs", natomiast odwrotna sytuacja nie zawsze jest prawdziwa.

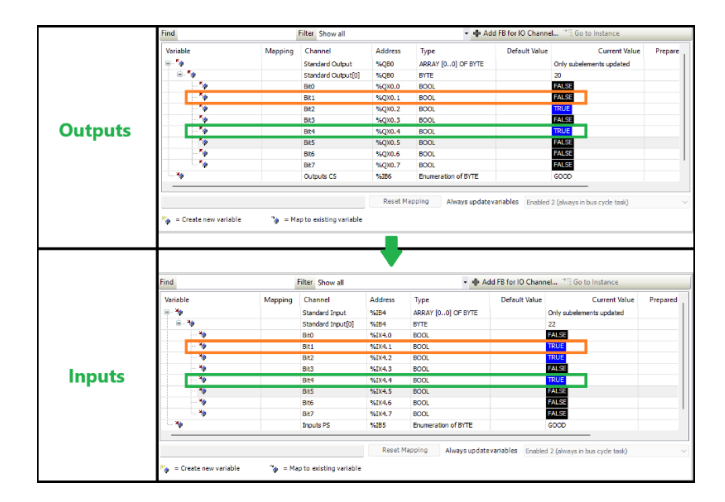

Takie zachowanie spowodowane jest faktem, że pojawienie się napięcia wyjściowego na pinie jest równocześnie odczytywane przez czujnik wejścia.